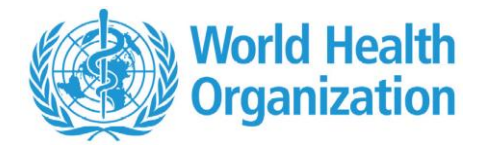

# <STELLIS> How to apply to WHO job opportunities

# **USER GUIDE**

18 December 2019

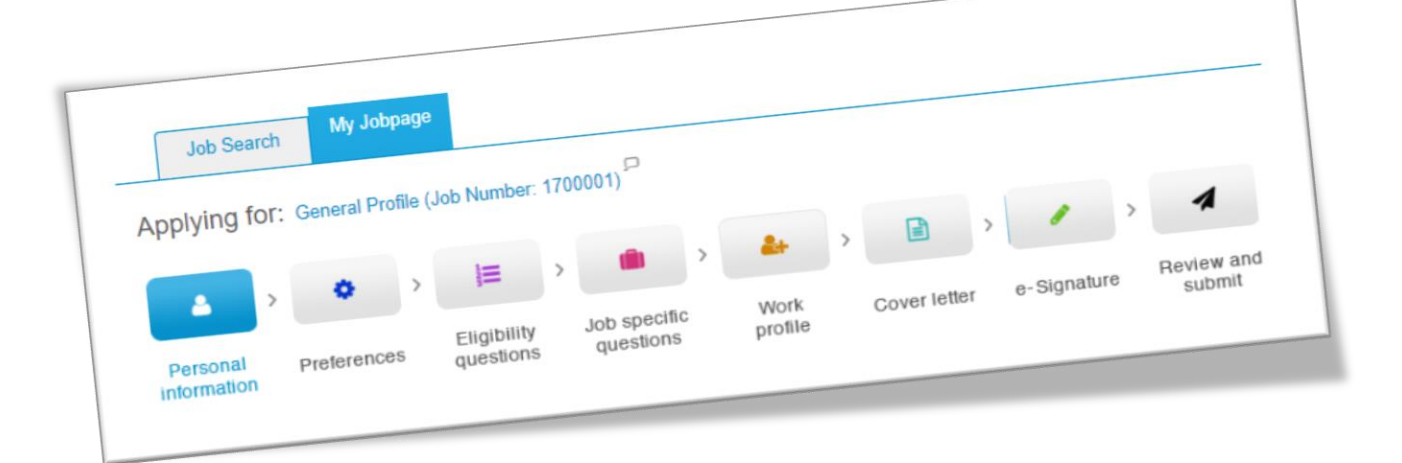

#### HOW TO ACCESS YOUR STELLIS PROFILE

1. WHO employees holding Continuing, Fixed-Term, Temporary SR420.4 and 60 days or less contracts

From the <u>WHO intranet</u> page, go to Staff Resources/Services and click on <u>Stellis</u> <u>vacancies/profile (staff)</u>, or alternatively

<u>https://careers.who.int/careersection/in/jobsearch.ftl</u>, and enter your WHO WIMS credentials (WHO username and password).

Please note that all staff who were in service at the time of the launch of Stellis in February 2017 had Stellis profiles automatically created. <u>Please do not create a new account</u>. If you experience problems accessing your profile, please send an email to Global Service Desk at <u>globalservicedesk@who.int</u>. For staff engaged since February 2017, the creation of a Stellis profile was a pre-requisite to employment.

#### 2. WHO employees holding Consultant, SSA or Internship contracts

From the <u>WHO intranet</u>, go to Staff Resources/Services and click on Stellis vacancies/profile (non-staff), or alternatively <u>https://careers.who.int/careersection/ex/jobsearch.ftl</u>, and click on **Sign In** in the top right-hand corner of the page.

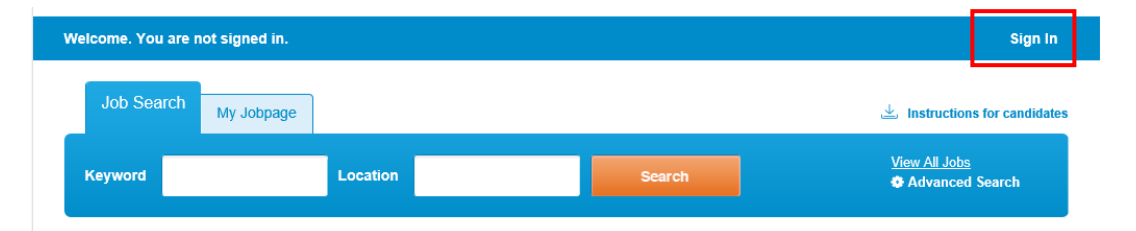

If you already have an account, enter your unique login information, or create your own login account (user name and password) by clicking New User. <u>Please do not create duplicate</u> <u>accounts</u>. If you do not remember your user name or password, use the **Forgot my password** or **Forgot my user name** options, or send an email to <u>globalservicedesk@who.int</u>.

|   | Welcome. You are not sig                                         | gned in.                                                                                                    |  |  |  |  |  |  |
|---|------------------------------------------------------------------|----------------------------------------------------------------------------------------------------|--|--|--|--|--|--|
|   | Job Search                                                       |                                                                                                    |  |  |  |  |  |  |
|   | Login                                                            |                                                                                                    |  |  |  |  |  |  |
|   | To access your account, plea<br>user" and follow the instruction | To access your account, please identify yourself by providing the information requested in the fields below, then click "Login". If you are not registered yet, click "New user" and follow the instructions to create an account. |  |  |  |  |  |  |
|   | Mandatory fields are marked with an                              | r asteriak.                                                                                                    |  |  |  |  |  |  |
|   | *User Name                                                       |                                                                                                    |  |  |  |  |  |  |
|   | *Password                                                        |                                                                                                    |  |  |  |  |  |  |
| Ľ | Forgot your user name?<br>Forgot your password?                  |                                                                                                    |  |  |  |  |  |  |

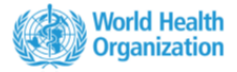

## HOW TO VIEW CURRENT WHO JOB OPPORTUNITIES

 Current job opportunities can be viewed by clicking on the Job Search tab. You can use the filters on the left column of the page to search for specific job opportunities. This can be by location, contract type and job field. A keyword search may also be used. To review more details regarding the position, click on the job title

| Job Search My Jobpage                                   |                                                                                                    | 🛓 Instructions for candidat     |
|---------------------------------------------------------|----------------------------------------------------------------------------------------------------|---------------------------------|
| Keyword                                                 | Location Search                                                                                                    | View All Jobs Advanced Search   |
| Job Openings 1 - 25 of 65                               |                                                                                                    |                                 |
| Posting Date                                            | Sort by Relevancy   Descending                                                                                                    | Save this Search<br>Single-line |
| Location                                                | Administrative Clerk - 1905729                                                                                                    |                                 |
| Switzerland (13)<br>Egypt (6)<br>Multiple locations (5) | Location : Philippines-Manila<br>Grade : G3<br>Contractual Arrangement : Fixed-term appointment<br>Closing Date : Jan 1, 2020, 11:59:00 PM<br>Organization : WP/DAF Director, Administration and<br>Finance | Apply                           |
| City                                                    |                                                                                                    |                                 |
| Geneva (13) Cairo (6)                                   | Regional Adviser - Disability & Inj. Prev. & Rehab.<br>(DPR) - 1905553<br>Location : India-New Delhi<br>Grade : P5                                                                                          | Apply                           |
| Show more                                               | Contractual Arrangement : Fixed-term appointment<br>Closing Date : Jan 1, 2020, 11:59:00 PM<br>Organization : SE/NDE Noncommunicable Diseases &<br>Environmental Health                                     |                                 |
| See all locations                                       |                                                                                                    |                                 |

2. The closing date for applications is clearly displayed in the job opportunity details. Please take note of the IMPORTANT NOTICE that is included in the announcement and brings to your attention that the closing date displayed reflects your personal device's system settings. For example, a closing time for a specific job posting viewed by a candidate with Geneva time selected as a system setting will differ from that of a candidate with Kuala Lumpur time as a system setting. Always refer to the official WHO job site for closing times.

| Gr | rade: G3                                                |
|----|---------------------------------------------------------|
| Со | ontractual Arrangement: Fixed-term appointment          |
| Со | ontract duration: 2 years                               |
| :  |                                                         |
| Jo | b Posting: Dec 18, 2019, 9:39:36 AM                     |
| Cl | osing Date: Jan 1, 2020, 11:59:00 PM                    |
| ۲r | imary Location: Philippines-Manila                      |
| Or | ganization: WP/DAF Director, Administration and Finance |
| Sc | chedule: Full-time                                      |

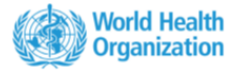

#### HOW TO APPLY TO A JOB OPPORTUNITY

 Once you have identified a job opportunity that interests you and for which you are suitably qualified, simply click on the **Apply** button next to the job announcement, or on the **Apply Online** button within the job announcement.

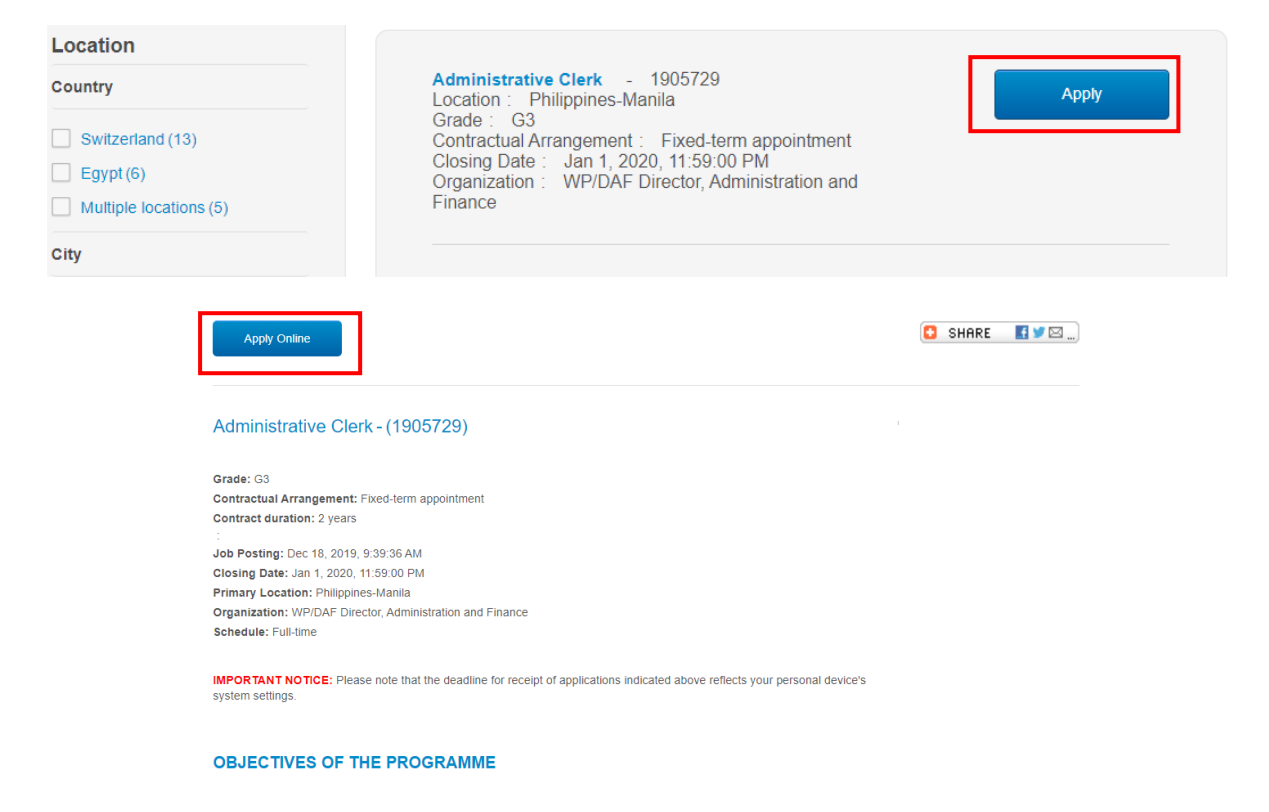

A series of tabs will appear which will allow you to enter information relevant to your application. The job opportunity to which you are applying will always be clearly indicated. To navigate between the individual steps in the application process, click on Save and continue. You can also Save as draft and return later to complete your application.

| Job Search My Jobpa              | ige Tasks                                       |                           |                |                    |
|----------------------------------|-------------------------------------------------|---------------------------|----------------|--------------------|
| Applying for: Administrative     | Clerk (Job Number: 1905729)                     |                           |                | Step 1 out of 8    |
|                                  |                                                 | • • • •                   | > <b>/</b> >   | 4                  |
| Personal Preferences information | Eligibility Job specific<br>questions questions | Work Cover letter profile | e-Signature Re | view and<br>submit |
| Save and Continue                | Save as Draft                                   | Quit                      |                |                    |

**Personal information:** Please note that in the case of **WHO staff**, fields for Name, Civil Status, Title, DoB, Nationality are populated automatically from GSM. Should you wish to modify any of these fields, you will need to take the required action in GSM and/or contact <u>gschrservices@who.int</u>. The primary email address will reflect your WHO email address.

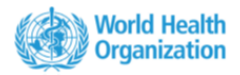

**Preferences**: This section allows you to select the opportunities in which you are interested in terms of job type, level and schedule. You can also select job field and location. The system will automatically add the job field and location of the job to which you are applying. Should you wish to receive system-generated notifications of job postings which generally match your preferences, simply check the box as shown below. You can uncheck the box at any time if you no longer wish to receive notifications.

Job posting notification Select the checkbox below to receive an email notification whenever a new position matching this profile is posted.

**Eligibility questions**: You are required to respond to a set of eligibility questions which are mandatory for all Stellis profiles. If you have previously made a job application through Stellis, the questions will reflect the responses you provided earlier. Please ensure that the responses are still valid.

**Job specific questions**: A set of job specific questions is developed for each job posting. Please respond to these questions honestly. Only candidates who fully meet minimum requirements for a job can be short listed. Any attempt to misrepresent educational achievements or relevant experience will be taken very seriously.

**Work profile**: Once you click on the **Work profile** tab, you will be able to enter details of your education, qualifications/certifications, trainings, work experience, publications, languages and computer skills.

Once you have completed the relevant fields for a specific entry, click on Add/update entry as shown below. Your entries will be listed at the bottom of the page. To update an entry, simply click directly on it. To delete an entry, click on the Delete icon to the right of the entry.

|                                                                                                    | * Main course of study                         | * Main course of study   |                                  |             |  |  |
|----------------------------------------------------------------------------------------------------|------------------------------------------------|--------------------------|----------------------------------|-------------|--|--|
| Mar 🛩 2016 🛩                                                                                                    | Health & health sciences                       | Health & health sciences |                                  | ~           |  |  |
| * Graduation Date                                                                                                    | * Specific field of study                      |                          | * Institution                    |             |  |  |
| Mar 🗙 2027 👻                                                                                                    | Medicine                                       | ~                        | Trinity College Dublin, The U    | Jniver 🗸    |  |  |
| Other                                                                                                    | Masters of Medicline                           |                          |                                  |             |  |  |
| * Level of education                                                                                                    |                                                |                          |                                  |             |  |  |
| ° Degree                                                                                                    | Masters of Mediciine                           |                          |                                  |             |  |  |
| Other                                                                                                    | *                                              |                          |                                  |             |  |  |
| ice you have completed the mandat                                                                                                    | ory fields (*) in this section and wish to say | ve your entr             | , please select Add/update entry | . Your      |  |  |
| moleted entries will be compiled at                                                                                                    | the bottom of the page.                        |                          | mandatory costions), click on Be | uiou 8 cou  |  |  |
| an completion of all colourat costic                                                                                                    |                                                | quages are               | mandatory sections), click on Re | view & save |  |  |
| on completion of all relevant section of all relevant section of all relevant | ns of your work profile (Education and Lan     |                          |                                  |             |  |  |
| oon completion of all relevant sectio<br>ork profile.                                                                                                    | ns of your work profile (Education and Lan     |                          |                                  |             |  |  |
| oon completion of all relevant sectio<br>ork profile.                                                                                                    | Add/updat                                      | e                        | Clear Exit work                  | profile     |  |  |
| pon completion of all relevant sectio<br>ork profile.                                                                                                    | Add/updat                                      | e                        | Clear Exit work                  | profile     |  |  |

5 | <Stellis> MW guides – How to apply to WHO job opportunities - 18 December 2019

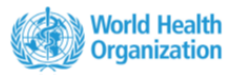

Once you have entered information in a specific section, a green tick mark will be displayed – as shown below.

When all the sections have been completed, you can either click on **Exit work profile** and continue to the next step in the application process or click on **Review & save work profile** to see a consolidated list of your work profile entries and from there Save and exit work profile and proceed to next step in the application process.

| won | < profile                         |                                                                                                    |                                                                         |                                          |                                        |                                                          |
|-----|-----------------------------------|----------------------------------------------------------------------------------------------------|-------------------------------------------------------------------------|------------------------------------------|----------------------------------------|----------------------------------------------------------|
| 8   | Education*                        | Education                                                                                                    |                                                                         |                                          |                                        |                                                          |
| 9   |                                   | Starting with your highest level of educat<br>establishments (for example, secondary<br>make at least one entry in this section. | tion to this point, please provide o<br>and technical schools) from whi | details of schools,<br>ch you have gradu | universities or o<br>ated or expect to | ther formal educational<br>graduate. You are required to |
| R   | Qualifications/<br>Certifications | * Start Date                                                                                                    | Main course of study                                                    |                                          | * Country                              |                                                          |
|     | Trainings                         | MM 👻 YYYYY 👻                                                                                                    | Select                                                                  | *                                        | Select                                 | ×.                                                       |
|     |                                   | * Graduation Date                                                                                                    | Specific field of study                                                 |                                          | Institution                            |                                                          |
|     |                                   | MM v YYYY v                                                                                                    | Select                                                                  | × .                                      | Select                                 | × .                                                      |
| 2   | Experience                        |                                                                                                    |                                                                         |                                          |                                        |                                                          |
|     |                                   | * Level of education                                                                                                    | _                                                                       |                                          |                                        |                                                          |
|     | Publications                      | Select 🗸                                                                                                    |                                                                         |                                          |                                        |                                                          |
|     |                                   | Degree                                                                                                    |                                                                         |                                          |                                        |                                                          |
| 1   | Languages* 🗸                      | Seject                                                                                                    |                                                                         |                                          |                                        |                                                          |
|     |                                   |                                                                                                    |                                                                         |                                          |                                        |                                                          |
|     | Computer skills                   | Once you have completed the mandatory<br>completed entries will be compiled at the                                               | r fields (*) in this section and wis<br>bottom of the page.             | h to save your entr                      | y, please select.                      | Add/update entry. Your                                   |
|     |                                   | Upon completion of all relevant sections                                                                                         | of your work profile (Education a                                       | ind Languages are                        | mandatory sect                         | ions), click on Review & save                            |
| B   | Deuleur Rieseus work profile      | work profile.                                                                                                    |                                                                         |                                          |                                        |                                                          |
| EØ  | Nerven a save work provid         |                                                                                                    |                                                                         |                                          |                                        |                                                          |
|     |                                   |                                                                                                    | Add                                                                     | l/update                                 | Clear                                  | Exit work profile                                        |
|     |                                   |                                                                                                    |                                                                         | entry                                    |                                        |                                                          |

**Cover letter:** This step in the selection process is optional. Should you wish to include a cover letter, you can type or paste it into the field provided. The maximum length allowed in the cover letter text field is 4000 characters. Your cover letter will be specific to the job opportunity to which you are applying.

**eSignature:** (This step is not applicable to WHO staff holding Continuing, FT or Temporary contracts.) You are required to certify that the statements made in your profile are true, complete and correct. Please note that your eSignature will always be your family name as it is reflected in your profile. Important note: Applying your eSignature is not a submission of your application. There is one further step – see below.

**Review and submit:** This is the final step in the application process. You will have an opportunity to again review the content of your profile before submitting your application. It is only upon clicking the Submit button below will your application be registered.

3. You can print a copy of your profile content by clicking on the **Print** option shown below.

| Job Sear                                                 | ch My Job   | page     | Task                   | S             |                  |                 |   |              |       |             |   |                   |  |  |
|----------------------------------------------------------|-------------|----------|------------------------|---------------|------------------|-----------------|---|--------------|-------|-------------|---|-------------------|--|--|
| Applying for: Administrative Clerk (Job Number: 1905729) |             |          |                        |               |                  |                 |   |              | Print |             |   |                   |  |  |
| <b>A</b> >                                               | ٥           | >        |                        | >             |                  | -               | > |              | >     | 1           | > | 4                 |  |  |
| Personal information                                     | Preferences | El<br>qu | ligibility<br>Jestions | Job s<br>ques | becific<br>tions | Work<br>profile |   | Cover letter |       | e-Signature |   | Review and submit |  |  |
| Sut                                                      | omit        |          | Save                   | as Draft      |                  |                 |   |              |       |             |   |                   |  |  |

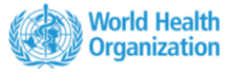

- 4. Once you have submitted your application, you will within minutes receive a systemgenerated confirmation of your application. Please ensure that the correct vacancy number is quoted in the application confirmation. If you do not receive a confirmation, or if the confirmation does not display the correct vacancy number, please contact the WHO Global Service Desk at globalservicedesk@who.int.
- 5. You can view your applications history by clicking on the My Jobpage tab.

**Draft submissions**: As long as the closing date of the job posting has not lapsed, you can finish the application process (you started earlier and saved) by clicking on Finish Draft Submission.

```
Draft Submissions

Temporary staff - 60 days or less -
Switzerland-Geneva
Job Posting : Nov 27, 2019 – Job Number: 1900605
Job Status: In progress
Finish Draft Submission | Withdraw
```

**Completed submissions**: You can view your completed applications and see any systemgenerated notifications associated with the applications. You may update an application for a specific job up until the closing date. After the position is closed, you may no longer amend the application. You can also withdraw your application.

#### Completed Submissions

```
MW Screening question test 7 March - Full-time
Switzerland-Geneva
Job Posting : Mar 7, 2019 – Job Number: 1900139
Job Status: In progress
Submission Status: Completed – Updated: Mar 7, 2019
View Submission | View Email Messages | Withdraw
```

Withdrawn applications: A list of withdrawn applications is also available.

#### Withdrawn Submissions

```
    WHO internships - Full-time
Multiple locations
Job Number: 1800964
    Job Status: In progress
Submission Status: Withdrawn – Updated: Dec 18, 2019
```

- 6. The status of the respective selection process is also provided, showing **In progress, Filled and Cancelled**.
- 7 | <Stellis> MW guides How to apply to WHO job opportunities 18 December 2019

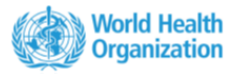

## HOW TO UPDATE MY PROFILE IN ADVANCE OF JOB POSTINGS

1. In the even that you wish to update your profile without making a specific application, you can do so from either the **Job Search** or **My Jobpage**, by clicking on the downward arrow next to your name and then on **Profile** 

| Welcome eSkill Tes | tcandidate2. You | are signed in. |        |   | eSkill             |
|--------------------|------------------|----------------|--------|---|--------------------|
|                    |                  |                |        |   | Profile<br>Account |
| Job Search         | My Jobpage       | Tasks          |        | ŭ | Saved Searches     |
| Keyword            |                  | Location       | Search |   | Sign Out           |
|                    |                  |                |        |   |                    |

- You will notice that it will indicate you are applying for General Profile (Job Number 1700001). This is normal. Your general profile will always be the most recent version of your profile and will be systematically updated upon each completed application. Please note that updating your general profile (1700001) will have <u>no impact on your previously submitted or drafted</u> <u>applications.</u>
- To create/update your profile, please follow the steps provided in the earlier section entitled How to apply to a WHO job opportunity. It is important to complete the steps through to Review and submit to ensure that your entries/updates are recorded.

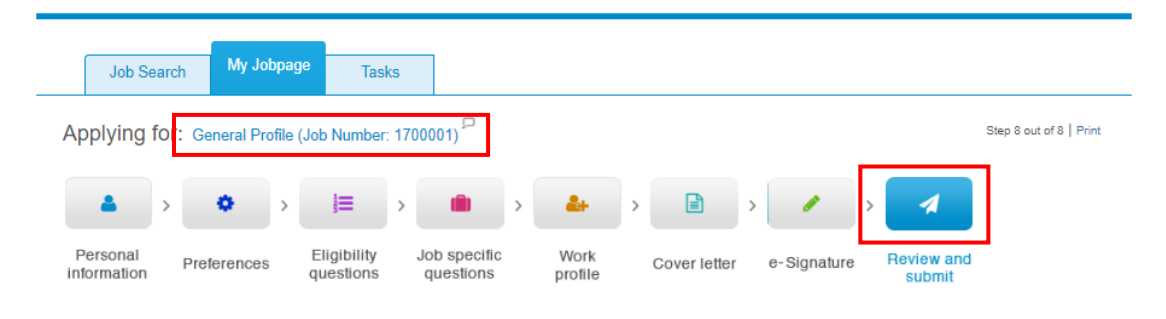

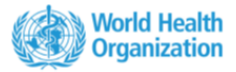